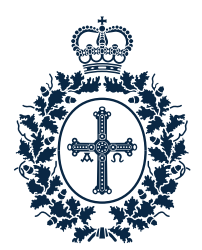

Fundación Princesa de Asturias

# PROCESO DE INSCRIPCIÓN A LOS ACTOS

PROGRAMA CULTURAL «SEMANA DE LOS PREMIOS»

### 1. Acceso al calendario de inscripciones

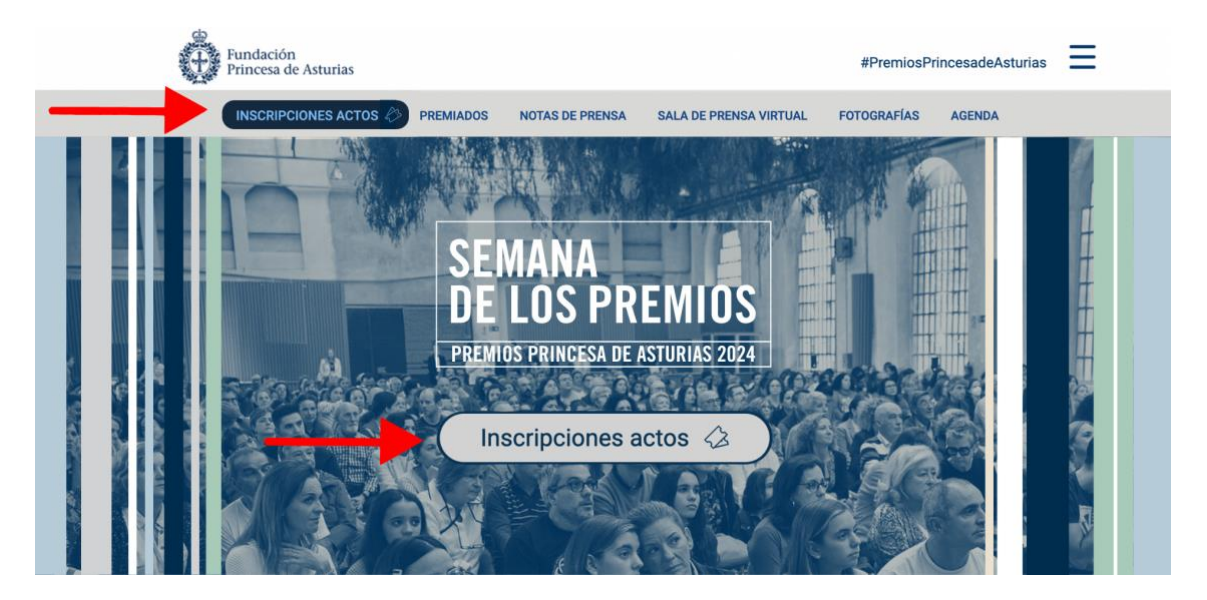

#### ACCESO A LOS FORMULARIOS DE INSCRIPCIÓN

<u>Aviso</u>: la información que aparece en algunas de las imágenes se corresponde con la Semana de los Premios 2023.

Desde <u>www.fpa.es</u> puedes acceder a la inscripción de los actos de la Semana de los Premios pulsando sobre el botón "inscripciones actos".

Este año se implementará una cola de espera en las dos últimas fechas para acceder al calendario y a los formularios de inscripción, te recomendamos no actualizar la página para no perder tu puesto. Una vez pasas la cola, tienes 20 minutos para obtener las entradas que desees. Recuerda que se abrirán en tres fases:

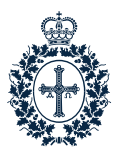

- Sábado, 5 de octubre, a las 10:00 horas para los actos comprendidos entre el 12 y el 17 de octubre.
- Sábado, 12 de octubre, a las 10:00 horas para los actos comprendidos entre el 18 y el 20 de octubre.
- Sábado, 19 de octubre, a las 10:00 horas para los actos comprendidos entre el 21 y el 26 de octubre.

Para poder conseguir tus entradas, el usuario debe **estar registrado o identificado** <u>en</u> <u>la plataforma</u>. Puedes acceder al "Área Personal" pulsando sobre el enlace "<u>plataforma</u> <u>entradas</u>".

| Transación<br>Pranciscon<br>Presenta de Antanias | de Asturias |         |                            |           |                       |                          |                                 |                              |                               |                                |                              | ٩          | 0 y                  | fO  |
|--------------------------------------------------|-------------|---------|----------------------------|-----------|-----------------------|--------------------------|---------------------------------|------------------------------|-------------------------------|--------------------------------|------------------------------|------------|----------------------|-----|
| ACTOS VISITAS FPABRICA                           | VISITA      | S TABAC | ALERA                      | ESPACI    | ios c                 | ONTACTA                  | R                               |                              |                               |                                |                              |            |                      |     |
| ACTOS                                            |             |         |                            |           |                       |                          |                                 |                              |                               |                                |                              |            |                      |     |
| Ordenar por Defecto                              |             | Las ent | tradas para<br>día 7 a las | los acto  | s que tie<br>Las entr | nen lugar (<br>adas para | entre los días<br>los actos que | miércoles 11<br>tienen lugar | y domingo 1<br>entre los días | 5 de octubre<br>i lunes 16 y v | estarán disp<br>viernes 20 d | conibles a | partir de<br>estarán | pi. |
| FILTRAR POR FECHAS:                              | -           | disponi | bles a part                | ir del să | bado día              | 14 a las 10              | :00 h.                          |                              |                               |                                |                              |            |                      |     |
| Todas las fechas                                 | <b>1</b>    | Recom   | endamos q                  | ue te rej | gistres co            | n antelació              | ón en nuestra                   | plataforma de                | entradas.                     |                                |                              |            |                      |     |
| FILTRAR POR ESPACIOS:                            | -           | Ma      | Mi                         |           | Ju                    | Vi                       | Sa                              | Do                           | Lu                            | Ma                             | Mi                           | Ju         |                      | vi  |
| Todos los espacios                               | •           | 10      | - 11                       |           | 12                    | 13                       | 14                              | 15                           | 16                            | 17                             | 18                           | 19         |                      | 20  |
| FILTRAR POR CIUDAD/ES:                           | _           |         |                            |           |                       |                          |                                 |                              |                               |                                |                              |            | ==                   | =   |
| Oviedo                                           |             |         |                            |           |                       |                          |                                 |                              |                               |                                |                              |            |                      |     |

### 2. IDENTIFICACIÓN Y REGISTRO

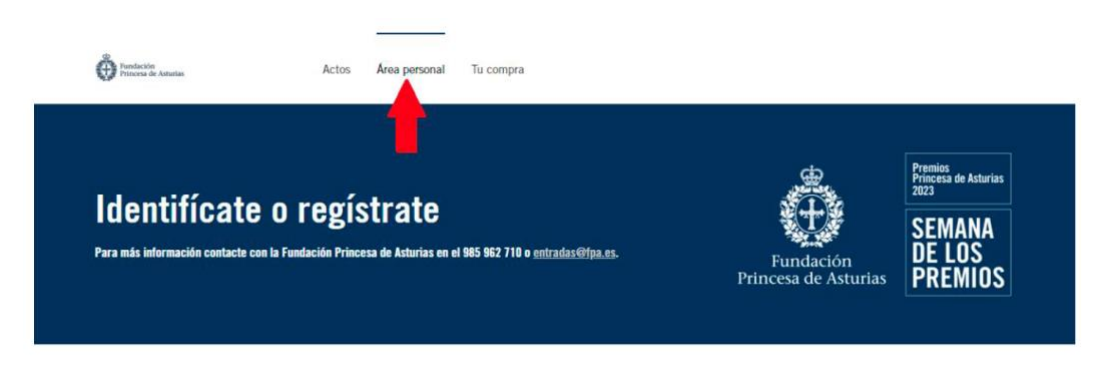

Paso 2.- Esta pantalla es la que verás al hacer clic sobre "Área personal".

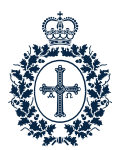

• Si ya te has registrado en la plataforma en anteriores ediciones, introduce el correo electrónico que utilizaste y tu contraseña y pulsa en "Acceder". En el caso de haber olvidado tu contraseña pulsa "¿Has olvidado tu contraseña?".

| 985 962 710 1 establishing en                                                             | Area personal To compre                                                                        |                                   |                                                                                   |
|-------------------------------------------------------------------------------------------|------------------------------------------------------------------------------------------------|-----------------------------------|-----------------------------------------------------------------------------------|
| Identifícate o regís<br>Pas nás infrancials contacto con la Fondación Princess            | trate<br>- de Andrias en el 195 192 718 + embades etitisaes                                    | Fundación<br>Princesa de Asturias | Research de Alexan<br>Rez 3<br>SEMANA<br>DE LOS<br>PREMIOS                        |
| <mark>Opción 1</mark><br>Reliena estos campos si ya te<br>habias registrado anteriormente | Contrasanda<br>Contrasanda<br>(Iten akadesis ki contrasarba)<br>(Iten sekescai la contrasarba) |                                   | Opción 2<br>Inicia el proceso de registro si no tienes<br>cuenta en la plataforma |

• Si es la primera vez que accedes a la plataforma: pulsa en "Regístrate".

A continuación se muestran los datos que el usuario debe facilitar durante el registro.

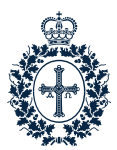

| Identifícate o regístrate<br>Per más infermación contacte com la Frendación Princesa de Antarias en el 1965 1962 718 a es                | radas@fga.es.      | Fundación<br>Princesa de Asturias | Preside de Andrées<br>2023<br>SEMANA<br>DE LOS<br>PREMIOS |
|----------------------------------------------------------------------------------------------------|--------------------|-----------------------------------|-----------------------------------------------------------|
| Registrate con ta dirección d<br>Par taur retirer las siguentes data<br>Corres electrónico<br>Escoge ta contraseña<br>Repeter contraseña | correo electrónico |                                   |                                                           |
| Les campos marcados con * son a<br>Nantes *<br>Apelidos *                                                                                | ligatorios         |                                   |                                                           |
| Tipo de socumento *<br>Noim, de documento *<br>francia 22150308.<br>Encha de accumento *                                                 | DNI -              |                                   |                                                           |
| Fecta de Facilitations<br>Seguina Statistica<br>Côdigo postal *<br>Telético mónit *<br>Catagos para su de 5-351 e Nois, de               | DDMMUAAA           |                                   |                                                           |

**Paso 3.-** Una vez que te hayas registrado, debes pulsar "Iniciar compra" para obtener tus entradas gratuitas.

| COMPRAS                      |                                                               |                |
|------------------------------|---------------------------------------------------------------|----------------|
| () No consta que tengas entr | ndas reservadas.                                              |                |
|                              |                                                               | INICIAR COMPRA |
| DATOS PER                    | SONALES                                                       |                |
|                              | Por favor reliense los seguentes datos.<br>Correo electrónico | _              |
|                              | Har clic, and are contine to continents,                      |                |
|                              | Lin compos morcados cos * aon obligatorios                    |                |
|                              | Apellidos *                                                   |                |

**Paso 4.-** A continuación, llegarás a esta pantalla donde tendrás que hacer clic sobre el botón "Consigue entradas".

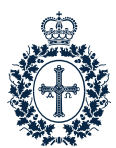

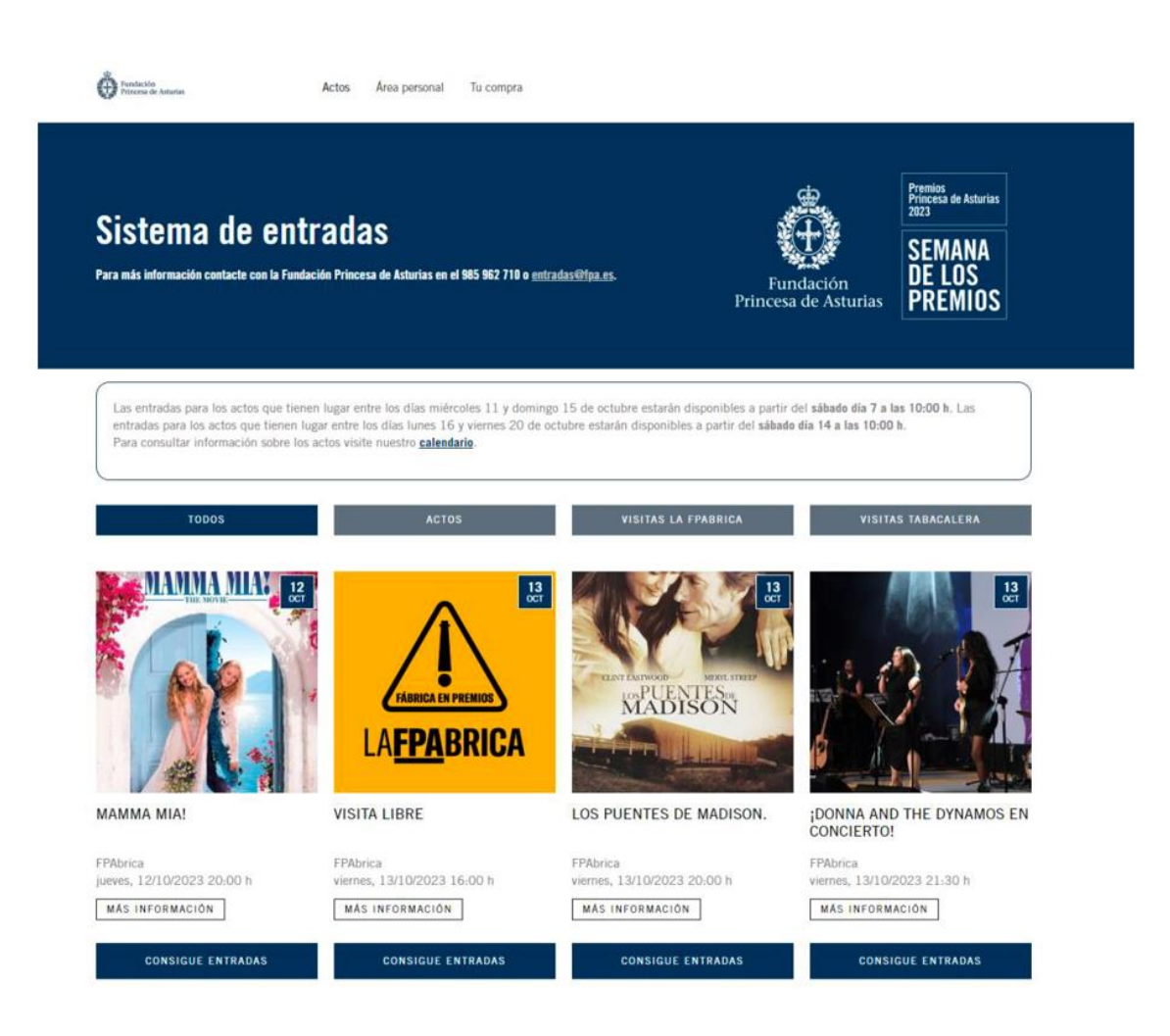

En el caso de que el evento tenga varias sesiones, a continuación, aparecerá una pantalla como la de la próxima imagen en la que deberás hacer clic en la cantidad y posteriormente en la cesta para añadir tus entradas.

| Zona    | Libres | Cantidad Añadi            |
|---------|--------|---------------------------|
| 10:00 h | Sí     | Gratuita 0,00 € 0 - + → 🛥 |
| 11:00 h | Sí     | Gratuita 0,00 € 0 - + → + |
| 12:00 h | Sí     | Gratuita 0,00 € 0 - + → + |

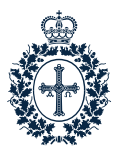

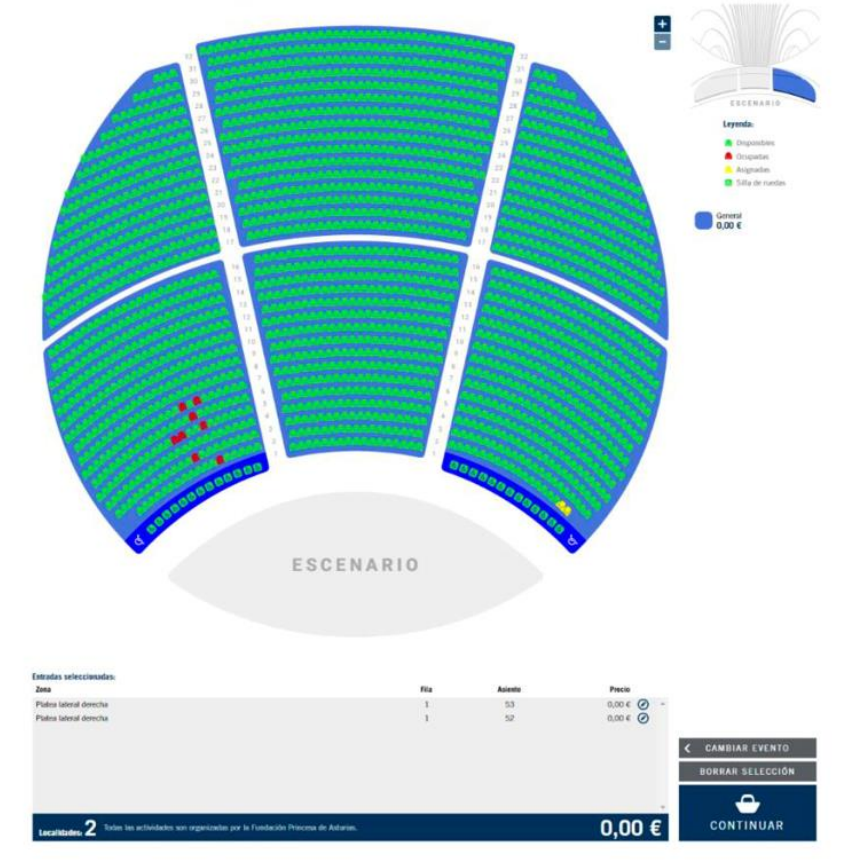

**Paso 5.-** En el caso de que el acto ofrezca la posibilidad de asignación de butaca, llegarás a una pantalla similar a la inferior, en la que deberás elegirla.

Selecciona el número de butacas deseado hasta un máximo de dos, y después pulsa "Continuar".

**Paso 5 bis.-** En el caso de que el acto no cuente con asignación previa de butaca, llegarás a una pantalla similar a la siguiente.

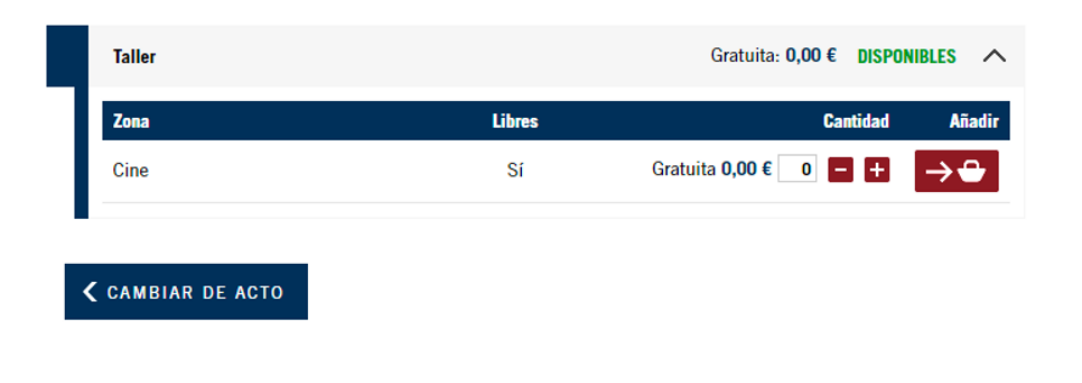

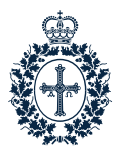

**Paso 6.-** A continuación, se mostrará un resumen de lo que has seleccionado y tendrás que deslizar hasta el final de la página para marcar la casilla de "Condiciones de contratación", posteriormente pulsa "Aceptar". Ten en cuenta que la cesta se vacía automáticamente a los 20 minutos de comenzar la operación.

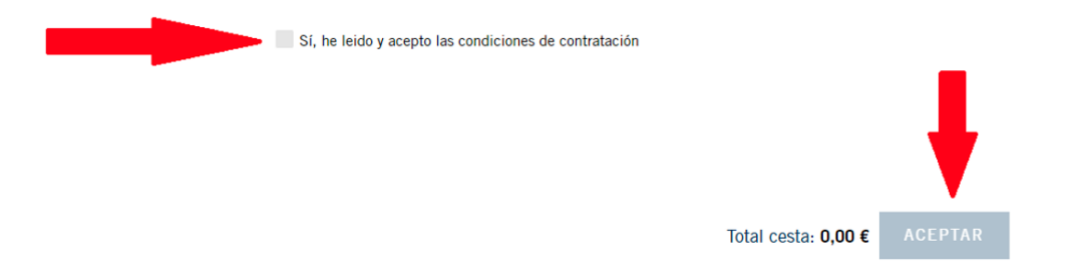

**Paso 7.-** Tras pulsar "Aceptar" visualizarás esta pantalla. Al mismo tiempo que recibirás en tu bandeja de entrada un correo electrónico informativo sobre tu reserva.

## RESERVA DE ENTRADAS

Has reservado tus entradas

Recibirás tus entradas en un correo electrónico. Si no puedes asistir a algún acto, te recordamos que puedes cancelar tus entradas desde tu Área Personal.

**Continúa Paso 7.-** El proceso habrá finalizado. Recibirás tus entradas por correo electrónico o podrás descargarlas desde tu Área personal.